| Comparing Terra<br>Theiagen's Theia | Data Tables using<br>/alidate Workflow |  |
|-------------------------------------|----------------------------------------|--|
| Document TG-VAL-01, Version 3       |                                        |  |
| Date:                               | Workflow Version:                      |  |
| 5/1/2025                            | PHB v3.0.0                             |  |
|                                     |                                        |  |

#### 1. PURPOSE/SCOPE

To automate the process of comparing data between two Terra tables using Theiagen's TheiaValidate\_PHB workflow. No files are required for this procedure, however an optional user-defined validation criteria .tsv or .txt file may be input with user definitions of comparison criteria. Read more here: <u>Theiagen's Public Health Bioinformatics Documentation</u>

#### 2. REQUIRED RESOURCES

- Computer
- Internet connection: at least 10 and 5Mbps for download and upload speeds, respectively
- Internet browser
   Google Chrome, Firefox, or Edge
- Google account
- Terra account, linked to Google account
- Sample comparison data in Terra workspace/s
- TheiaValidate\_PHB workflow in Terra; see appendix 10.1

#### WORKFLOW REQUIREMENTS

- Tables to compare must contain identical sample names in column 1 and an equal number of samples
- Columns to compare must have identical names in data tables 1 and 2
- To input user-defined validation criteria a .tsv or .txt file is required; see section 4.2

#### 3. RELATED DOCUMENTS

| Document Number | Document Name |  |
|-----------------|---------------|--|
| None            | N/A           |  |

#### 4. PROCEDURE

#### 4.1 CREATING A VALIDATION DATA TABLE AND ADDING SAMPLE SETS

- 1. When using the TheiaValidate workflow for the first time, <u>create a new Terra data table</u> to specify validation parameters and record results; otherwise skip to step 2
  - a. Create a *new tsv file* in Excel (Fig 1)
  - b. Title cell A1 as *validations\_id*, *TheiaValidate\_id*, or something similar
  - c. Specify the *name of each data table comparison* that will be run under column A without using spaces (e.g. Sal\_50x\_40x, Sal\_40x\_30x, etc)
  - d. Title cell B1 as columnstocompare
  - e. Under column B, without spaces, <u>create a comma separated list</u> of each column to include in sample comparisons (e.g. taxon,MLST\_scheme,ST,AMR\_Genes,assembly\_length,etc)

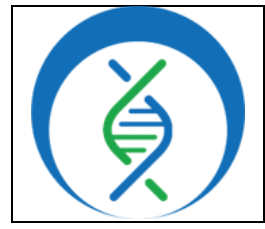

Document TG-VAL-01, Version 3

| Date:    | Workflow Version: |
|----------|-------------------|
| 5/1/2025 | PHB v3.0.0        |

- *f.* <u>Optional</u>: For comparisons where user-defined criteria will be used, title cell C1 as validationcriteria; once a validation criteria txt file has been created the file path will be pasted in this column in Terra; see section 4.2 for details
- g. <u>Optional</u>: Create other columns and add details as desired (e.g. notes, etc)

|   | A                | В                                                                                                    | С                 |
|---|------------------|----------------------------------------------------------------------------------------------------|-------------------|
| 1 | TheiaValidate_id | columnstocompare                                                                                                    | valiationcriteria |
| 2 | Sal_30x_40x      | $gambit\_predicted\_taxon, ts\_mlst\_pubmlst\_scheme, ts\_mlst\_predicted\_st, amrfinder plust_scheme, ts\_mlst\_predicted\_st, amrfinder plust_scheme, ts\_mlst\_predicted\_$ |                   |
| 3 | Augur-PhyloSC2   | assembly_fasta,augur_metadata,augur_prep_phb_analysis_date,augur_prep_phb_versi                                                                                                    |                   |
| 4 | Frevia1-2        | $read \verb 1, read \verb 2, Run_Date, viral_load, kraken_human, kraken_human_dehosted, kraken\_sc \verb 2 $                                                                                                    |                   |
| F | igure 1.         |                                                                                                    |                   |
|   |                  |                                                                                                    |                   |

- If a validations data table or equivalent has already been created in Terra, add a table row and relevant data for each new comparison that will be run
  - a. Manually adding new rows
    - i. In the sample data table, click *edit*, *add row*, *name the data row* (e.g. Sal\_50x\_40x) and click *add*
    - ii. Edit the columnstocompare column by hovering the mouse within the relevant columnstocompare cell and clicking the *pencil icon*
  - iii. Without using spaces, create a comma separated value list for each column to include in the comparison and click save changes
    - 1. Alternatively: If the comparison will use the same columns as listed for a previous comparison already listed in the data table, click on the clipboard icon of the columnstocompare cell to copy, then click the pencil icon to edit the new columnstocompare cell, paste and save the text
  - b. Adding multiple rows by downloading and re-uploading the Terra data table
    - i.Download the validation data table from Terra by *opening the relevant table*, selecting the *checkbox for all rows*, clicking *export*, and *download as tsv*
    - ii. Add a new row for each new data comparison, naming the comparison in column A, and without spaces creating a comma separated list of columns to compare in column B (Fig 1)
    - iii.*Name and save the file* in tsv file format, then upload the file to Terra by clicking *import data*, *upload tsv*, *select the relevant file*, and clicking *start import job*

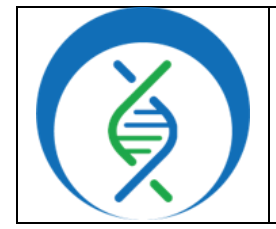

Document TG-VAL-01, Version 3

Date: Workflow Version:

PHB v3.0.0

#### 4.2 (OPTIONAL): ADDING USER-DEFINED VALIDATION CRITERIA

- 1. Create a tsv file using the format in Figure 2
  - a. Title column A column
  - b. Find the output names in the relevant data tables and *create a list of all columns to compare* under column A using one row per output; these names must match column headers exactly
  - c. Title column B criteria
  - d. OPTIONAL: Title column C delimiter
    - For results that include non-comma delimiters (e.g. BUSCO)

5/1/2025

- Can take delimiters of multiple types (e.g. BUSCO)
- e. *Define the comparison criteria* to use for each data column

- Note: The **black** criteria below indicates the string to be used, while the **gray** criteria indicates the use of the proceeding values

- For all criteria, dates and object-type values are ignored and indicate 0 failures.

- i. EXACT will fail samples that do not have an exact value match (numerical or text)
- ii. <u>IGNORE</u> will disregard the data values and no samples will fail. Useful for including data of interest in the results (e.g. coverage or taxonomic values)
- iii. <u>SET</u> compares a list of items without regard to order and samples will fail when any items between lists are not identical (e.g. helpful for AMR result comparison)

|   | А               |      | В        | С           | Figure 2. |
|---|-----------------|------|----------|-------------|-----------|
| 1 | column          |      | criteria | delimiter   |           |
| 2 | Taxon           |      | EXACT    |             |           |
| 3 | MLST_Scheme     |      | SET      |             |           |
| 4 | ST              |      | SET      |             |           |
| 5 | AMR_Genes       |      | SET      |             |           |
| 6 | assembly_length | า    | 0.05,10  |             |           |
| 7 | estimated_cove  | rage | 0.05     |             |           |
| 8 | busco_results   |      | SET      | :%[,CSDFMn] |           |

iv. <u>PERCENT DIFF</u> will fail samples when two

values differ more than the indicated percentage

- Use *decimal* format (e.g **0.05** for 5% difference)

v. RANGE will fail samples when two values differ more than the indicated integer

- Use *integer* format (e.g. **10** for calculating a >10 difference (units are ignored)

- vi. <u>CRITERIA1,CRITERIA2</u>,... will fail samples after checking both criteria (e.g. if criteria1 fails, then check criteria2, etc. before failing)
  - Indicated for use of mixed-type criteria (e.g. 0.05,10 for checking 5% first, then 10 units)
  - MUST be a comma-delimited list without spaces

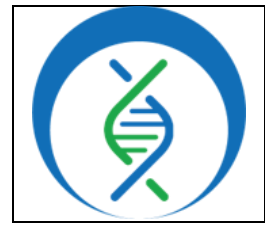

Document TG-VAL-01, Version 3

Date:Workflow Version:5/1/2025PHB v3.0.0

- f. Save the file with a relevant title (e.g. ValidationCriteria\_Sal) and upload to Terra
- i. To upload a file to Terra, in the Terra workspace, scroll to the bottom and open *files* in the left sidebar
- ii. Click upload, select the validation criteria tsv, and click ok
- 2. In the Terra workspace where the validation criteria file was uploaded, navigate to the workspaces Files by scrolling to the bottom of the left sidebar and click *files*
- 3. Find the validation criteria file in the files table, hover the mouse over the relevant cell and click the *clipboard icon* to copy the file location
- Navigate to the validation data table and *paste* the validation criteria file location into the validationcriteria column for the corresponding sample set (e.g. Sal\_30x\_40x)

### 4.3 RUNNING THE THEIAVALIDATE WORKFLOW

- 1. In Terra, navigate to the data tab and view the tables to compare
  - a. Take note of the exact table names
  - b. Verify they contain the *same sample IDs* and *number of samples*, or the workflow will fail
  - c. If data tables are in different workspaces, also note the *exact workspace* and *project names* 
    - i. To identify workspace and project names, *navigate to the data table* and *compare the URL* to Figure 3
- 2. The project name indicated by Figure 3 is theiagen-training-workspaces
- 3. The workspace name indicated by Figure 3 is Theiagen\_Kropp\_Sandbox

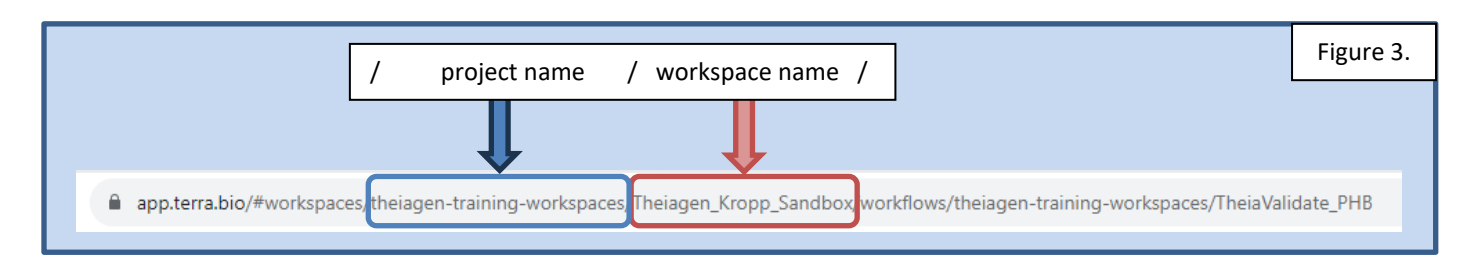

- 4. In the workflows tab, open the *TheiaValidate\_PHB* workflow
- 5. Uncheck call caching (Fig 4)
- 6. *Choose the latest version of the workflow* or the version used during internal validation (Fig 4, a)
- 7. Select the second bullet to *run workflow(s) with inputs defined by data table* (Fig 4, b)
- 8. Select the relevant data table under the *select root entity type* dropdown (Fig 4, c)
  - a. This is the validation data table
- 9. Click *select data* (Fig 4, d)

| Comparing Terra<br>Theiagen's TheiaV | Data Tables using<br>/alidate Workflow |  |
|--------------------------------------|----------------------------------------|--|
| Document TG-VAL-01, Version 3        |                                        |  |
| Date:                                | Workflow Version:                      |  |
| 5/1/2025                             | PHB v3.0.0                             |  |

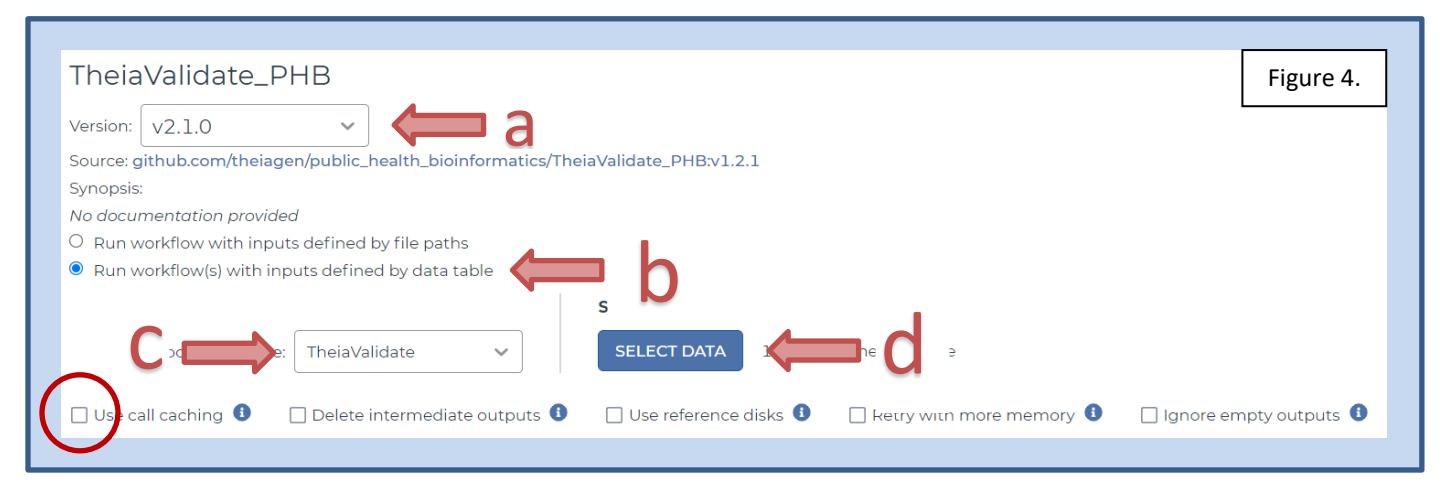

- In the pop-up window, the second bullet to *choose specific TheiaValidates to process* should be selected where *TheiaValidate* is the name of the data table created to record TheiaValidate results (Fig 5)
  - a. Select one sample comparison row to analyze
    - *i.* Only one sample comparison can be performed at once since workflow inputs require table 1 and table 2 specific information

| _ |             |                                                            |                                                                                                    |       |
|---|-------------|------------------------------------------------------------|----------------------------------------------------------------------------------------------------|-------|
| S | Select D    | ata                                                        |                                                                                                    |       |
|   | Choos Choos | e specific TheiaValidates t<br>e existing sets of TheiaVal | to process and a construction of the construction of the construct |       |
|   | Select      | TheiaValidates to prod                                     | Cess & SETTINGS 1 row selected = ADVANCED SEARCH Sa                                                                                                    | ۹     |
|   |             | TheiaValidat 🗼 🛈                                           | columnstocompare                                                                                                    | able1 |
|   |             | Sal_30x_40x                                                | Taxon,MLST_Scheme,ST,AMR_Genes,assembly_length,estimated_coverage                                                                                                    |       |
|   |             | b                                                          | I - 1 of 1 (filtered from 9 total) () > > Items per page: 100                                                                                                    | •     |
|   | Figur       | e 5.                                                       | C                                                                                                    | ок    |

- b. Scroll to the bottom and click ok
- 11. In the inputs tab, specify the following input fields, respectively (Fig 6):
  - a. <u>columns to compare</u>: <u>this.columnstocompare</u> the column name of the validation data table specifying which columns to analyze
  - b. <u>output prefix</u>: *this.TheiaValidate\_id* the Terra data table to output TheiaValidate results
  - c. <u>table1</u>:  $\frac{"Sal_30x"}{}$  the name of the first Terra data table to compare

| Comparing Terra<br>Theiagen's Theia | Data Tables using<br>/alidate Workflow |
|-------------------------------------|----------------------------------------|
| Document TG-V                       | AL-01, Version 3                       |
| Date:                               | Workflow Version:                      |
| 5/1/2025                            | PHB v3.0.0                             |

- d. <u>table2</u>:  $\frac{able2}{able2}$ :  $\frac{able2}{able2}$  the name of the second Terra data table to compare
- e. <u>terra project1 name</u>: *"theiagen-training-workspaces"* the Terra project name where data table 1 is located; see section 4.3, step 1c for details regarding finding this information
- f. <u>terra workspace1 name</u>: *"Theiagen\_Kropp\_Sandbox"* the workspace name where data table 1 is located; see section 4.3, step 1c for details regarding finding this information
- g. <u>terra project2 name</u>: *"theiagen-training-workspaces"* the Terra project name for table 2

h. <u>terra workspace2 name</u>: "Theiagen\_Kropp\_Sandbox" – the workspace name for table 2

i. <u>Optional: validation criteria tsv</u>: this.validationcriteria – see section 4.2 for instructions

| lide optional inputs | Download jsor           | Drag or click to upload json   0 | Clear inputs SEARCH INPUTS         |
|----------------------|-------------------------|----------------------------------|------------------------------------|
| Task name ↓          | Variable                | Туре                             | Attribute                          |
| theiavalidate        | columns_to_compare      | String                           | this.columnstocompare []           |
| theiavalidate        | output_prefix           | String                           | this.TheiaValidate_id {]           |
| theiavalidate        | tablel                  | String                           | "Sal_30x" []                       |
| theiavalidate        | table2                  | String                           | "Sal_40x" []                       |
| theiavalidate        | terra_project1_name     | String                           | "theiagen-training-<br>workspaces" |
| theiavalidate        | terra_workspace1_name   | String                           | "Theiagen_Kropp_Sandb<br>ox"       |
| theiavalidate        | terra_project2_name     | String                           | "theiagen-training-<br>workspaces" |
| theiavalidate        | terra_workspace2_name   | String                           | "Theiagen_Kropp_Sandb<br>ox"       |
|                      | validation_criteria_tsv | File                             | this.valiationcriteria 🕞 {}        |

- 12. Specify outputs by clicking on the *outputs* tab and *use defaults* (Fig 7)
- 13. Click save
- 14. Launch the workflow by clicking run analysis; enter desired comments and click launch

|  | Comparing Terra<br>Theiagen's TheiaV | Data Tables using<br>/alidate Workflow |  |
|--|--------------------------------------|----------------------------------------|--|
|  | Document TG-VAL-01, Version 3        |                                        |  |
|  | Date:                                | Workflow Version:                      |  |
|  | 5/1/2025                             | PHB v3.0.0                             |  |
|  |                                      |                                        |  |

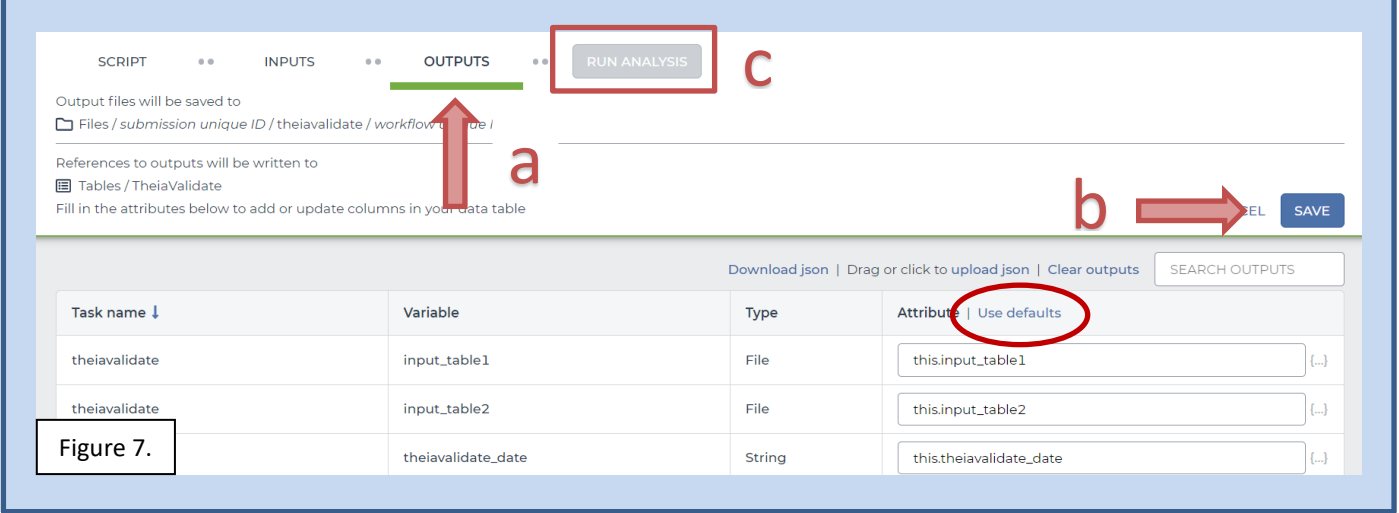

#### 4.4 EVALUATING THE DATA COMPARISON

- Once the TheiaValidate job has successfully completed, navigate to the relevant validation data table in the respective Terra workspace
- 2. For the data comparison of interest, there should be an additional ten data columns from workflow **outputs**, six of which are output files
  - a. Output Files
    - i. Theiavalidate\_filtered\_input\_table1 and theiavalidate\_filtered\_input\_table2 outputs are files of the two tables that were used for validation, excluding unexamined columns
    - ii. <u>theiavalidate\_exact\_differences</u> is an output file of all non-exact matches between samples without accounting for any user-defined validation criteria
    - iii. theiavalidate\_criteria\_differences is an output file listing only the difference that fails to meet user-defined validation criteria
    - iv. *validation\_report* is a pdf displaying the results of the data comparison for both exact matches and user-defined criteria; see below for details
  - b. Run information
    - i. *theiavalidate\_date* and *theiavalidate\_status* indicate the date the workflow was run and if the attempted validation was successful (validation attempted) or failed (validation failure)
    - ii. *theiavalidate\_version* and *theiavalidate\_wf\_version* are the versions of the TheiaValidate Python Docker and the PHB repository, respectively
- 3. Find the associated validation report in the Terra validation data table (TheiaValidate) under the column titled theiavalidation\_report for the appropriate comparison (e.g. row titled Sal\_30x\_40x)
  - a. The top of the validation report indicates the date the workflow was run
  - b. Column 1 of the data table shows all data columns included in the comparison

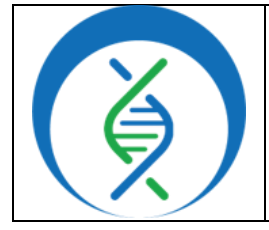

Document TG-VAL-01, Version 3

| Date:    | Workflow Version: |
|----------|-------------------|
| 5/1/2025 | PHB v3.0.0        |

- c. Column 2 indicates the number of populated cells per field per each data table.
   Samples without data for the respective field are not counted, and discordance between the tables will be noted.
- d. Column 3 reports the number of samples between tables 1 and 2 that do not match exactly, regardless of the user-defined criteria for that field
- e. Column 4 notes the user-defined validation criteria used for reporting sample failures in column 5
  - See the validation criteria listed at the bottom of the report for definitions
- f. Column 5 reports the number of samples that failed the designated criteria and may require further investigation
  - i. Values will be in red if more than one sample requires investigation and in green if not
- g. Column 6 provides space for the user to add information regarding the investigation
- 4. Use the validation\_differences\_table output to see specific sample data values regarding exact match differences between samples
- 5. Refer to the theiavalidate\_criteria\_differences file to assess differences per user-defined validation criteria

| Validation analysis performed on 203<br>Column 1                                                                                                    | 25-04-04.<br>2<br>Number of<br>populated<br>cells<br>(table1/table2)                                                   | 3<br>Number of<br>differences<br>(exact<br>match)           | 4<br>Validation<br>Criteria                                      | 5<br>Number of<br>samples<br>requiring<br>further | 6<br>Notes |
|----------------------------------------------------------------------------------------------------|----------------------------------------------------------------------------------------------------|-------------------------------------------------------------|------------------------------------------------------------------|---------------------------------------------------|------------|
| amrfinderplus amr core genes                                                                                                    | 100/100                                                                                                    | 40                                                          | SET                                                              | 7                                                 |            |
| assembly length                                                                                                    | 100/100                                                                                                    | 86                                                          | 0.05.10                                                          | 0                                                 |            |
| busco results                                                                                                    | 100/100                                                                                                    | 11                                                          | SET                                                              | 11                                                |            |
| est_coverage_clean                                                                                                    | 100/100                                                                                                    | 98                                                          | IGNORE                                                           | 0                                                 |            |
| gambit_predicted_taxon                                                                                                    | 100/100                                                                                                    | 0                                                           | EXACT                                                            | 0                                                 |            |
| number_contigs                                                                                                    | 100/100                                                                                                    | 72                                                          | PERCENT_DIFF:<br>10.00%                                          | 17                                                |            |
| EXACT<br>Performs an exact string m<br>IGNORE<br>Ignores the values; indicat<br>SET<br>Compares items in a list w<br>PERCENT_DIFF<br>Tests if two values are mon<br>RANGE<br>Tests if two values are mon<br>COMBINED<br>Tests both options and ret | natch<br>es 0 failures<br>ithout regard to ord<br>re than the indicate<br>re than +- the indic<br>urns a pass for that | der<br>d percent diffe<br>ated number (n<br>row if at least | rence (must be in<br>nust be in integer :<br>one criteria is met | decimal format)<br>format)<br>:                   |            |
|                                                                                                    |                                                                                                    |                                                             |                                                                  |                                                   |            |

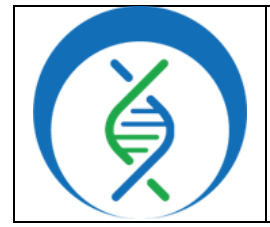

Document TG-VAL-01, Version 3

Date: 5/1/2025 Workflow Version: PHB v3.0.0

#### 5. QUALITY RECORDS

- Terra input table1 and input table2
- theiavalidate exact differences file
- theiavalidate criteria differences file
- theiavalidate report
- Workflow versioning and input parameters (validationcriteria file, as applicable)

#### 6. TROUBLESHOOTING

- Consult with internal staff familiar with this procedure or contact support@theiagen.com for troubleshooting inquiries
- For document edit requests, contact <u>support@theiagen.com</u>

#### 7. LIMITATIONS

- 1. Tables to compare must contain identical sample names and an equal number of samples
- 2. Columns to compare must have identical names for data tables 1 and 2

#### 8. **REFERENCES**

- 1. Libuit, Kevin G., Emma L. Doughty, James R. Otieno, Frank Ambrosio, Curtis J. Kapsak, Emily A. Smith, Sage M. Wright, et al. 2023. "Accelerating Bioinformatics Implementation in Public Health." Microbial Genomics 9 (7). https://doi.org/10.1099/mgen.0.001051
- 2. Theiagen Genomics Public Health Bioinformatics Workflow Documentation
- 3. Theiagen's PHB GitHub Repository TheiaValidate README

#### 9. REVISION HISTORY

| Revision                                                         | Version | Release Date |
|------------------------------------------------------------------|---------|--------------|
| Document creation                                                | 1       | 12/2023      |
| Updated to incorporate theiavalidate_criteria_differences output | 2       | 8/2024       |
| file and usage, quality records and limitations section updates, |         |              |
| minor formatting changes                                         |         |              |
| Major updates to criteria options and outputs, minor updates to  | 3       | 5/2025       |
| align with Terra interface and improve formatting                |         |              |
|                                                                  |         |              |

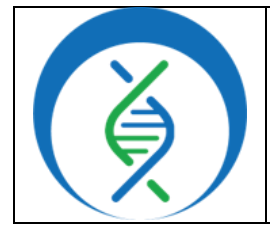

Document TG-VAL-01, Version 3

Date: Workflow Version:

5/1/2025

PHB v3.0.0

#### **10. APPENDICES**

#### 10.1 IMPORTING THE THEIAVALIDATE WORKFLOW FROM DOCKSTORE

- Navigate to the Dockstore repository for the TheiaValidate workflow at <u>https://dockstore.org/workflows/github.com/theiagen/public\_health\_bioinformatics/TheiaValida</u> <u>te\_PHB:v1.0.0</u>
- 2. Click on the *Terra icon* to export the workflow to Terra (Fig 9)
- 3. Sign in to Terra if necessary and choose the *destination workspace* to copy the workflow to (Fig 10); click *import*

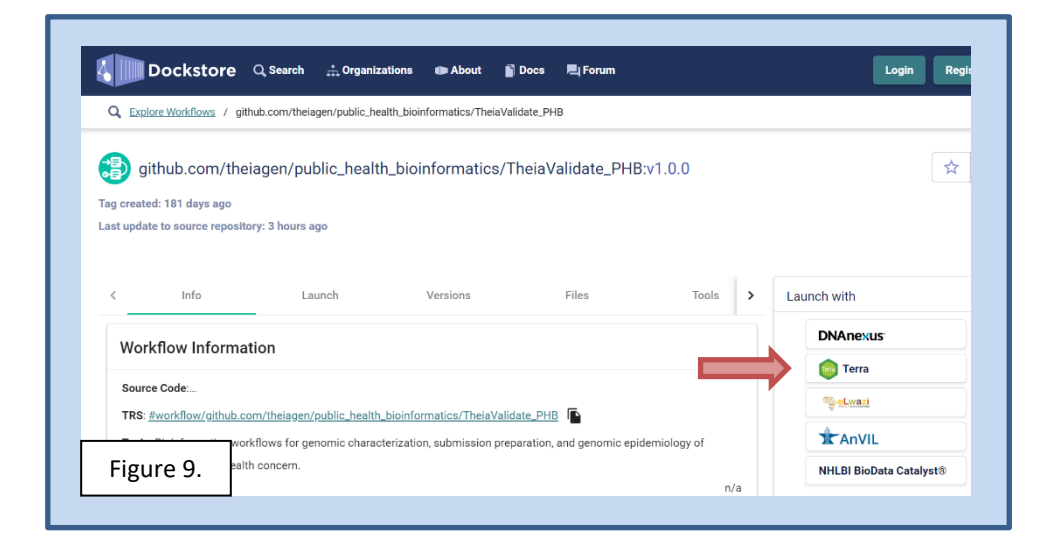

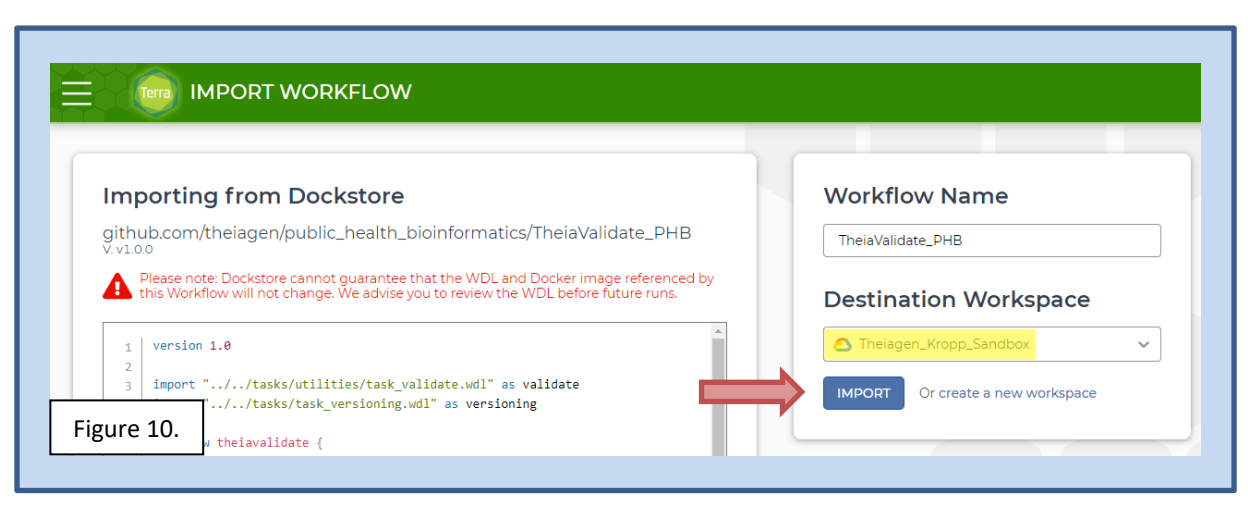